# Smart-Fill Calibration Procedure...

## Principles...

The Smart-Fill counts the number of pulses received while delivering fluid, and converts the number of pulses to a volume in Litres as each pulse is received. The method of adjusting the calibration is by adjusting a number which is simply known as a 'K factor'. Adjusting the K factor upwards makes the Smart-Fill read higher compared to the amount of fluid dispensed.

An access code is required to change the K factor, the access code is written as the "ID number" on the MENU key for the Smart-Fill, the number is different on all systems.

You can use a known size measuring container (known simply as a measure, and usually 15 or 200 Litres in size), or you can use the display on the meter or dispenser if fitted.

The calibration of the unit is a simple procedure. Depending on the number of pulses per litre, the calibration may be adjusted from 1 to 65000.

The measuring vessel size or amount delivered should be as large as possible. It is preferred to use a minimum 200 Litre measuring vessel for High Flow diesel dispensing pumps.

#### If you have a known size measuring container...

- 1. Accurately fill the measuring container.
- 2. Look at the Smart-Fill display and note the Litres recorded.

#### If you have a display on the dispenser/meter...

Before adjusting the Smart-Fill K factor by using the display on a dispenser or meter, the meter should be calibrated with a measure to ensure that it is delivering the amount actually shown.

- 1. Fill a container or vehicle fuel tank.
- 2. Record the Litres recorded on both the Smart-Fill and the dispenser.

The formula for calculating the new K factor is as follows:

amount delivered into measure or shown on the dispenser/meter display.

The new K factor = existing K factor x -----

amount shown on Smart-Fill display

the existing K factor is 1000 example: the measure size is 15.0 Litres the amount shown on the Smart-Fill display was 15.6 Litres new K factor = 1000 x 15.0 / 15.6 answer, new K factor is 961

## To view the existing K factor on a Smart-Fill system...

- Touch the MENU key to sensors to start the menu system.
  When "Settings" or "View settings" appears proce ENTer-
- When "Settings" or "View settings" appears, press ENTer.
- 3. The display will scroll through the settings, record the K factor when it is shown.

### To change the K factor...

- 1. Touch the MENU key to sensors to start the menu system.
- 2. When "Cal" or "Calibrate" appears, press ENTer.
- 3. Enter the access code (ID number on MENU key tag), and press ENTer.
- 4. Enter the required K factor and press ENTer.
- 5. For multiple pumps only. Enter the pump number, then press ENTer.

## Repeat the process until measurement is consistently accurate.

**IMPORTANT** – As stated above, a large delivery of fluid creates a more accurate calibration. A small delivery of fluid can result in substantial accuracy errors. The recommended minimum amount is the amount delivered at full flow after 1 minute.